Telefon
 042
 683
 26
 77

 Faks
 042
 683
 26
 80
 office@doskomp.com.pl
 plus@doskomp.lodz.pl

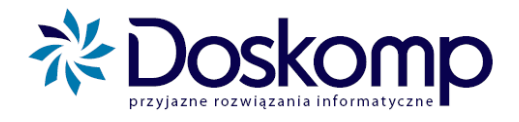

## Instrukcja eksportu sprawozdań bilansowych do systemu Bestia

- 1. Aby rozpocząć eksport, należy uruchomić program "Eksport do Bestia" (przy zamkniętym programie Budżet JST Plus). Uwaga! Aby wyeksportować sprawozdania, muszą one zostać wcześniej zatwierdzone w programie Budżet JST Plus.
- 2. Otworzy się okno, w którym należy zaznaczyć odpowiednie parametry w zależności od sprawozdań, które mają zostać wysłane:
  - a. Bilans łączny należy zaznaczyć opcje "Budżet JB", "Eksport bilansów", wybrać jednostkę zbiorczą, dla której bilans łączny był wykonany oraz wybrać 4 kwartał roku 2011
  - b. Rachunek zysków i strat oraz Zmiany w funduszu jednostki należy zaznaczyć odpowiednie opcje w zależności od sposobu wykonania sprawozdań:
    - jeśli były wykonane w części Budżet JB Plus dla jednostki zbiorczej, należy zaznaczyć opcje "Budżet JB", "Eksport sprawozdań", wybrać jednostkę zbiorczą, dla której sprawozdania były wykonane oraz wybrać 4 kwartał roku 2011
    - jeśli były wykonane w części Budżet JST Plus, należy zaznaczyć opcje "Budżet JST", "Eksport sprawozdań" oraz wybrać 4 kwartał roku 2011
  - c. Bilans wykonania budżetu oraz Bilans skonsolidowany należy zaznaczyć opcje "Budżet JST Plus", "Eksport bilansów" oraz wybrać 4 kwartał roku 2011

| Si Eksport danych | A. 45                                                                |                                                          |                         | x  |  |
|-------------------|----------------------------------------------------------------------|----------------------------------------------------------|-------------------------|----|--|
|                   | Eksport danych do system<br>Wybierz odpowiednie dane i zaznacz odpow | <b>10 Bestia</b><br>viednie opcje w celu eksportu danych | do systemu Bestia       |    |  |
|                   | Nazwa JST:                                                           | Typ: G REGON:                                            |                         |    |  |
|                   | C Budžet JST 🙃 Budžet JB                                             | C Eksport sprawozdań                                     | Eksport bilansów        |    |  |
|                   | Rok budž: Okres:                                                     | Jednostka:                                               |                         |    |  |
|                   |                                                                      | Gmina Jednostki budżeto                                  | owe                     | -  |  |
|                   |                                                                      | Pokaż przypisania do pozycji bilansów w programie Bestia |                         |    |  |
|                   | Sprawozdanie                                                         | Wersja                                                   | Status Data             |    |  |
|                   | 🕨 bilans łączny Gmina 🦳 Jednostł                                     | si Pierwotne                                             | Zatwierdzone 2012-04-25 |    |  |
|                   | Uwagi do sprawozdania:                                               |                                                          |                         |    |  |
|                   |                                                                      |                                                          | Ustawienia              |    |  |
|                   |                                                                      | < <u>C</u> ofnij                                         | Dalej > Anulu           | ıj |  |

Ośrodek Produkcyjno-Wdrożeniowy "DOSKOMP" Sp. z o.o.

Siedziba: 93-036 Łódź, ul. Piotra Skargi 12, tel. 042 683 26 77, NIP 727 01 26 594

Zarejestrowana: Sąd Rejonowy dla Łodzi-Śródmieścia w Łodzi XX Wydział Krajowego Rejestru Sądowego pod nr KRS 0000225919

 Telefon
 042
 683
 26
 77

 Faks
 042
 683
 26
 80

 office@doskomp.com.pl
 plus@doskomp.lodz.pl

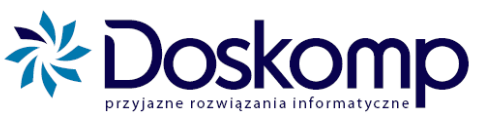

- W przypadku eksportu sprawozdań typu bilans należy wykonać mapowanie pozycji bilansu należy kliknąć "Pokaż przypisania do pozycji bilansów w programie Bestia"
- 4. Otworzy się okno:

| Bians indipatrony Actory                                            |            |        |             |                                                       |  |
|---------------------------------------------------------------------|------------|--------|-------------|-------------------------------------------------------|--|
| Joint is Jean as don y have in y                                    |            | -      |             |                                                       |  |
| Nazwa pozycji bilansu                                               | Symbol     | <>     | S. Bestia   | Nazwa pozycji w programie Bestia                      |  |
| A. Aktywa trwałe                                                    | A          | <>     | A           | Aktywa trwałe                                         |  |
| I. Wartości niematerialne i prawne                                  | A.I        | <>     | A.I         | Wartości niematerialne i prawne                       |  |
| II. Rzeczowe aktywa trwałe                                          | A.II       | <>     | A.II        | Rzeczowe aktywa trwałe                                |  |
| 1. Środki trwałe                                                    | A.II.1     | <>     | A.II.1      | Środki trwałe                                         |  |
| 1.1. Grunty                                                         | A.II. 1. 1 | <>     | A.II.1.1    | Grunty                                                |  |
| 1.2. Budynki, lokale i obiekty inżynierii lądowej i wod             |            | <>     | A.II.1.2    | Budynki, lokale i obiekty inżynierii lądowej i wodnej |  |
| 1.3. Urządzenia techniczne i maszyny                                |            | <>     | A.II.1.3    | Urządzenia techniczne i maszyny                       |  |
| 1.4. Środki transportu                                              |            | <>     | A.II.1.4    | Środki transportu                                     |  |
| 1.5. Inne środki trwałe                                             |            | <>     | A.II.1.5    | Inne środki trwałe                                    |  |
| <ol> <li>Inwestycje rozpoczęte (środki trwałe w budowie)</li> </ol> |            | <>     | A.II.2      | Inwestycje rozpoczęte {środki trwałe w budowie}       |  |
| 3. Środki przekazane na poczet inwestycji                           |            | <>     | A.II.3      | Środki przekazane na poczet inwestycji                |  |
| III. Należności długoterminowe                                      |            | <>     | A.III       | Należności długoterminowe                             |  |
| IV. Długoterminowe aktywa finansowe                                 | A.IV       | <>     | A.IV        | Długoterminowe aktywa finansowe                       |  |
| Usuń przypisanie Nie przypisuj                                      | Wskaż p    | ozycji | ę z program | nu Bestia:                                            |  |

- 5. Należy sprawdzić czy wszystkie pozycje dla danego bilansu mają przypisane pozycje w programie Bestia. Jeśli nie, najlepiej kliknąć "Usuń wszystkie przypisania", a następnie "Przypisz automatycznie". (Uwaga! Rodzaj bilansu wybieramy z listy w pozycji "Pokaż przypisania dla:") Po przypisaniu pozycji klikamy "Zamknij".
- 6. Po wybraniu właściwych opcji i ew. przypisaniu pozycji bilansu, klikamy "Dalej"

| Si Eksport danych | 22 23                                                                                                    |                                                                                                  |                 |                 |               | • ×    |
|-------------------|----------------------------------------------------------------------------------------------------|--------------------------------------------------------------------------------------------------|-----------------|-----------------|---------------|--------|
|                   | Eksport danych do system<br>Wybierz odpowiednie dane i zaznacz odpow                                                                                                    | i <mark>u Bestia</mark><br>iednie opcje w celu eksp                                              | oortu danych    | do systemu B    | estia         |        |
| e                 | Nazwa JST:                                                                                                    | Typ: G REGO                                                                                      | DN:             |                 |               |        |
|                   | C Budžet JST 🖲 Budžet JB                                                                                                    | C Eksport sprawozdań C Eksport bilansów                                                          |                 |                 |               |        |
|                   | Rok budž:   Okres:     2011   kwart. 4                                                                                                    | Jednostka:<br>Gmina Jednostki budżetowe<br>Pokaż przypisania do pozycji bilansów w programie Bes |                 |                 |               | •      |
|                   | Sprawozdanie                                                                                                    |                                                                                                  | Wersja          | Status          | Data          |        |
|                   | Dilans rączny Gmina Jednostki<br>Jednostki<br>Jed |                                                                                                  | Pierwothe       | Zatwierozo      | nej 2012-04 - | 25     |
|                   |                                                                                                    |                                                                                                  |                 |                 |               |        |
|                   | Uwagi do <mark>sprawozdania:</mark>                                                                                                    |                                                                                                  |                 | -               |               |        |
|                   |                                                                                                    |                                                                                                  |                 |                 | Ustawienia    |        |
|                   |                                                                                                    |                                                                                                  | < <u>C</u> ofni | j <u>D</u> alej | >             | Anuluj |

Ośrodek Produkcyjno-Wdrożeniowy "DOSKOMP" Sp. z o.o.

Siedziba: 93-036 Łódź, ul. Piotra Skargi 12, tel. 042 683 26 77, NIP 727 01 26 594

Zarejestrowana: Sąd Rejonowy dla Łodzi-Śródmieścia w Łodzi XX Wydział Krajowego Rejestru Sądowego pod nr KRS 0000225919

OPW Doskomp Sp. z o.o. ul. Piotra Skargi 12, 93-036 Łódź www.doskomp.com.pl www.doskomp.jst.pl 
 Telefon
 042
 683
 26
 77

 Faks
 042
 683
 26
 80
 office@doskomp.com.pl
 plus@doskomp.lodz.pl

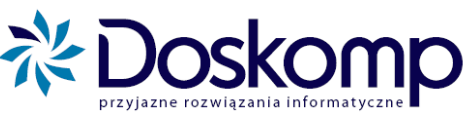

7. W kolejnym oknie zaznaczamy sprawozdania, które mają zostać wyeksportowane i klikamy "Dalej"

| 🗊 Eksport danych                                                                                                    |                  |                         |  |  |  |  |
|----------------------------------------------------------------------------------------------------|------------------|-------------------------|--|--|--|--|
| Wskaż sorawozdania do eksportu<br>Oznacz w polu wyboru sprawozdania do wyeksportowania do programu Bestia. Zweryfikuj poprawność przypisania bilansów do odpowiednich pozycji<br>w programie Bestia |                  |                         |  |  |  |  |
| Eksport Nazwa sprawozdania                                                                                                    | Wersja           | Status Data I 🔺         |  |  |  |  |
| Zmiany w funduszu jedn.                                                                                                    | Pierwotne 2      | Zatwierdzone 2012-04-25 |  |  |  |  |
| rachunek zysków i strat                                                                                                    | Pierwotne 2      | Zatwierdzone 2012-04-25 |  |  |  |  |
|                                                                                                    |                  | E                       |  |  |  |  |
| Zapisz każde sprawozdanie w oddzielnym pliku                                                                                                    |                  |                         |  |  |  |  |
|                                                                                                    | < <u>C</u> ofnij | Dalej > Anuluj          |  |  |  |  |

- 8. Ukaże nam się podsumowanie, z informację gdzie zostaną zapisane eksportowane pliki klikamy "Dalej", a następnie "Zakończ"
- 9. Tak wyeksportowane pliki można wczytać do systemu Bestia.